# <sup>仕様書</sup> サンプルアプリケーション 合コンアプリ GoCo(i)n

JaSST Tohoku

# 内容

| 1. はじめに                                       | 4        |
|-----------------------------------------------|----------|
| 2. 機能                                         | 4        |
| 2.1. ログイン機能                                   | 4        |
| 2.1.1. 初期登録                                   | 4        |
| 2.1.2. ログイン                                   | 4        |
| 2.2. 計算機能                                     | <b>5</b> |
| 2.2.1. 自分側の人数と相手側の人数入力                        | <b>5</b> |
| 2.2.2. 合計金額入力                                 | <b>5</b> |
| 2.2.3. 支払いの割合入力                               | <b>5</b> |
| 2.2.4. 計算ボタン                                  | 6        |
| 2.3. 計算                                       | 7        |
| 2.3.1. 支払いの割合が「自分側 50:50 相手側」                 | 7        |
| 2.3.2. 支払いの割合が「自分側 60:40 相手側」~「自分側 90:10 相手側」 | <b>7</b> |
| 2.3.3. 支払いの割合が「自分側 100:0 相手側」                 | 7        |
| 2.4. 出力                                       | 8        |
| 2.4.1. 自分側と相手側                                | 8        |
| 2.4.2. お釣り                                    | 8        |
| 3. ジャス Pay                                    | 9        |
| 4. 合コン記録                                      | 9        |
| 4.1. 登録エラー                                    | 10       |
| 4.2. 戻るボタン                                    | 10       |
| 5. 戦歴記録検索                                     | 10       |
| 5.1. データの修正                                   | 11       |
| 6. エラーチェック                                    | 11       |
| 6.1. 新規登録画面                                   | 11       |
| 6.2. ログイン画面                                   | 11       |
| 6.3. 割り勘計算画面                                  | 12       |
| 6.4. 戦歴登録画面                                   | 12       |
| 6.5. 戦歴検索画面                                   | 12       |
| 7. 動作環境                                       | 12       |
| 7.1. モバイル環境                                   | 12       |
| 7.2. ブラウザ環境                                   | 12       |

# 1. はじめに

合コンアプリケーションの GoCo(i)n は、人数と支払い合計金額を入力することで、収集する 金額を出力する Web アプリケーションです。

## 2. 機能

### 2.1. ログイン機能

GoCo(i)n にログインする機能となります。

### 2.1.1. 初期登録

| ලංදාණක                    | ලංලංඛා                |  |
|---------------------------|-----------------------|--|
| ユ <b>ーザーID:</b> ユーザーIDを入力 | ユーザーID: ユーザーIDを入力     |  |
| パスワード:ノバスワードを入力           | パスワード:パスワードを入力        |  |
| ログイン                      | パスワード(確認用): パスワードを入力  |  |
| 新規登録                      | ジャスPayID: ジャスPayIDを入力 |  |
|                           | <b>***</b>            |  |
|                           | 民态                    |  |

初回登録時は、「初期登録」リンクより初期登録画面へ遷移します。 初期登録画面では、「ID」、「パスワード」、「ジャス PayID」の登録を行います。 入力するすべての項目は必須入力となります。

「ID」には5文字以上15文字以内の半角英数字が入力できます。

「パスワード」には8文字以上20文字以内の半角英数字が入力できます。また、「確認用パスワード」に「パスワード」と同じ文字列が入力されていないと「パスワードと確認用パスワードが異なります」とエラー表示されます。

「ジャス PayID」には 8 文字以上 20 文字以内の半角英数字が入力できます。

「登録」ボタンを押下すると、既に登録されている ID の場合は、「登録済みの ID です。別の ID を登録願います」とエラー表示され、登録処理は中断されます。

新たに登録できる ID の場合は、ジャス Pay システムへ連携し、ジャス Pay 側で認証が正常 に完了されると、初期登録が完了となります。

「登録が完了しました。」のメッセージが表示されます。「戻る」リンクの押下で、ログイン画面へ遷移します。

| 2. | 1.2. | ログ | イン |
|----|------|----|----|
|    |      |    |    |

| ලංපංණා          |  |
|-----------------|--|
| ユーザーD: ユーザーDを入力 |  |
| パスワード:パスワードを入力  |  |
| ログイン            |  |
| <u>第5.現金録</u>   |  |
|                 |  |
|                 |  |
|                 |  |

ID とパスワードを入力し、登録された ID とパスワードの場合、そのままメイン画面へ遷移 します。

「ID」には5文字以上15文字以内の半角英数字が入力できます。

「パスワード」には8文字以上20文字以内の半角英数字が入力できます。

「ログイン」ボタンを押下すると、登録されていない ID・パスワードの場合、「ID またはパ スワードが登録されていないか、一致していません。」のエラー表示を行います。

## 2.2. 計算機能

支払い料金の計算をするメイン画面「割り勘計算画面」となります。

## 2.2.1. 自分側の人数と相手側の人数入力

初期表示は、「1~99の数値を入力」と記載されています。 実際の入力は、1~99で入力する必要があり、必須項目です。

| 自分側の人数: 1~99の数値を入力<br>相手側の人数: 1~99の数値を入力<br>金額: 1~999999の数値を入力<br>支払いの割合<br>●<br>●<br>自分側 50:50 相手側<br>よけする<br>●                                                       |                           |             |
|----------------------------------------------------------------------------------------------------|---------------------------|-------------|
| 相手側の人数: 1~99の数値を入力<br>金額: 1~99999の数値を入力<br>支払いの割合<br>・<br>自分側 50:50 相手側<br>・<br>・<br>・<br>・<br>・<br>・<br>・<br>・<br>・<br>・<br>・<br>・<br>・<br>・<br>・<br>・<br>・<br>・<br>・ | 自分側の人数: 1~99の数値を入力        |             |
| 金額: <u>1~999999の設備を入力</u><br>支払いの割合<br>●<br>●<br>自分側 50:50 相手側<br>■<br>目算する<br>■<br>●                                                                                  | 相手側の人数: 1~99の設値を入力        |             |
| 支払いの割合<br>●<br>自分側 50:50 相手側<br>計算する<br>を変する                                                                                                    | <b>金額:</b> 1~999999の数値を入力 |             |
| ● ● ● ● ● ● ● ● ● ● ● ● ● ● ● ● ● ● ●                                                                                                    | 支払いの割合                    |             |
| 自分側 50:50 相手側<br>計算する                                                                                                    | •0                        | _1 <b>6</b> |
| 計算する                                                                                                    | 自分側 50:50 相手側             |             |
| 結果を分離する。検索する。                                                                                                    | 計算する                      |             |
| 結果を登録する。検索する                                                                                                    |                           |             |
|                                                                                                    | 結果を登録する 検索する              |             |
|                                                                                                    |                           |             |
|                                                                                                    |                           |             |
|                                                                                                    |                           |             |

# 2.2.2. 合計金額入力

初期表示は、「1~9999999の数値を入力」と記載されています。 合計金額は、1~9999999で入力する必要があり、必須項目です。

# 2.2.3. 支払いの割合入力

支払いの割合は、初期状態でスライダーの一番左側に位置し、50を指しています。スライダ ーを右へ移動することで、10ずつ、100まで変化することができます。 スライダーを変化させることで、スライダーの下の文字も連動し、変化します。 変化する文字は「自分側 50:50 相手側」~「自分側 100:0 相手側」となり、自分側 が 50~100まで 10ずつ増加するのに対し、相手側は 50~0まで 10ずつ減少します。

| CoCoCDn            | CoCoCDa                   |
|--------------------|---------------------------|
| 自分側の人数: 1~99の数値を入力 | 自分側の人数: 1~99の数値を入力        |
| 相手側の人数: 1~99の数値を入力 | 相手側の人数: 1~99の数値を入力        |
| 金額: 1~999999の数値を入力 | <b>金額:</b> 1~999999の数値を入力 |
| 支払いの割合             | 支払いの割合                    |
| <b>4</b>           | ۰                         |
| 自分側 50:50 相手側      | 自分側 70:30 相手側             |
| 結果を留容する 検索する       | 結果を登録する 検索する              |
|                    |                           |
|                    |                           |

# 2.2.4. 計算ボタン

「計算する」ボタンは、初期表示では押せない状態になっています。人数入力と合計金額入 力が正しくなされると、初めて押下可能状態となります。

| ලංලංණා                                                                                                    | CoCoCDn                                                                                    |
|----------------------------------------------------------------------------------------------------|--------------------------------------------------------------------------------------------|
| 自分側の人数: 1~99の数値を入力<br>相手側の人数: 1~99の数値を入力<br>金額: 1~999999の数値を入力<br>支払いの割合<br>●<br>●<br>自分側 50:50 相手側<br>…<br>計算する | 自分側の人数:2<br>相手側の人数:3<br>金額:50000<br>支払いの割合<br>●<br>自分側 70:30 相手側<br>目分側 70:30 相手側<br>正計算する |

# 2.3. 計算

「計算する」ボタンを押下すると、入力状態により、以下の計算を行います。 計算は、100円単位で切り上げ計算を行います。

## 2.3.1. 支払いの割合が「自分側 50:50 相手側」

自分側の人数と相手側の人数の合計で、合計金額を割ります。

#### 2.3.2. 支払いの割合が「自分側 60:40 相手側」~「自分側 90:10 相手側」

自分側の支払金額と相手側の支払金額が、支払い割合になるようにします。 自分側の支払い割合を 100 円単位切り上げで計算し、合計金額から、自分側の支払金額を差 し引いた金額より相手側の支払金額を計算するため、自分側の支払金額が、設定した支払い の割合より大きくなることがあります。

## 2.3.3. 支払いの割合が「自分側 100:0 相手側」

合計金額を自分側の人数で割ります。

# 2.4. 出力

「計算する」ボタン押下後に、表示をします。

## 2.4.1. 自分側と相手側

自分側と相手側の1人あたりの支払金額を表示します。計算方法は「3.2計算」のとおりで す。 また、支払金額が0円より多い場合は、金額表示の横に「ジャスPay」のボタンが表示されま す。

| ලාලාලා        | G0:0000         |
|---------------|-----------------|
| 自分側の人数: 5     | 自分側の人数:5        |
| 相手側の人数: 5     | 相手側の人数: 5       |
| 金額: 50000     | 金額: 50000       |
| 支払いの割合        | 支払いの割合          |
| ••            | ۹۰ <u></u> _۱۵۰ |
| 自分側 50:50 相手側 | 自分側 100:0 相手側   |
| 計算する          | 計算する            |
| *             | -               |
| 自分側:5,000円/人  | 自分側:10,000円/人   |
| 相手側:5,000円/人  | 相手側:0円/人        |
| お釣り:0円        | お釣り:0円          |
| ジャスPay        | ジャスPay          |
|               |                 |
| 結果を登録する検索する   | 結果を登録する 検索する    |
|               |                 |

|    |      |                   | サンプルアプリケーション  | 2021年5月28日 |
|----|------|-------------------|---------------|------------|
|    |      |                   |               |            |
|    | ¢    | お釣り               |               |            |
| 合計 | 金額から | っ、自分側の合計と相手側の合計を差 | し引いた金額を表示します。 |            |

| CoCoCDn                |
|------------------------|
| 自分側の人数:5               |
| 相手側の人数:4               |
| 金額: 10000              |
| 支払いの割合                 |
| #i#                    |
| 自分側 60:40 相手側          |
| · 1999 3               |
| 自分側:1,400円/人           |
| 相手側:800円/人<br>お約D:200円 |
| ジャスPay                 |
| 結果を登録する 検索する           |
|                        |

### 3. ジャス Pay

ジャス Pay はスマホ決済アプリです。個人間送金の仕組みを持っています。 「3.3.1 自分側と相手側」で金額表示の隣にジャス Pay のボタンが表示された場合、ボタンを 押下することで、QR コードが表示された画面を開くことができます。これをジャス Pay のア プリで読み込むことで、ID 登録者への送金用 QR コードが取得できます。 あとは、ジャス Pay 側で金額を入力して、送金できるようになっています。 ジャス Pay のインターフェースを利用していますが、ジャス Pay の機能は当システムとは別 のアプリケーションです。

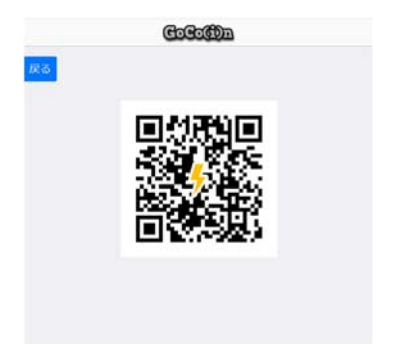

戻るボタンを押下することで、割り勘計算画面へ遷移します。

## 4. 戦歴登録

合コンの戦歴を記録する機能です。「3.2 計算」で計算をした後に、「結果を登録する」ボタンが押せるようになります。「結果を登録する」ボタンを押下すると、戦歴登録画面へ遷移します。

戦歴登録画面では、先に入力された自分側の人数、相手側の人数、合計金額、支払の割合、 自分側の金額/人と相手側の金額/人が表示されています。

- また、以下の項目を入力することができます。
- 日付:カレンダーより今日以前の日付を選択する(デフォルトは今日)。
- 開始時間:0:00~23:30 まで 30 分刻みから選択する(デフォルトは 18:00)。
- 実施時間:1時間~5時間半まで30分刻みから選択する(デフォルトは2時間)。
- 「大成功」「成功」「普通」「失敗」「大失敗」をいずれかを選択する(デフォルトは「普通」)。
- 「備考」として、合コンのメモを記載する項目(任意)

|     |      | GoCoCOn                                |           |     |
|-----|------|----------------------------------------|-----------|-----|
| 戻る  |      |                                        |           |     |
|     |      | 日付: 2021/05/28                         | -         |     |
|     |      | 開始時間: 18:00 +                          |           |     |
|     |      | 実施時間:2時間半、                             |           |     |
|     | -    | 自分側の人数:5人<br>相手側の人数:4人<br>金額:45000円    | 10×C.84   |     |
|     | χ in | 自分側:5500円/人<br>相手側:4500円/人<br>お約り:500円 | 112 - 181 |     |
|     | 結果を  | 以下からどれか一つを選ん                           | でください     |     |
| 大成功 | 成功   | 普通 🗸                                   | 失敗        | 大失敗 |
|     | 6    | #考: 倍考                                 |           |     |
|     |      | 5262                                   |           |     |

「登録」ボタンを押下することで、記載の内容を登録することができます。 正常に登録が終わると、割り勘計算の画面へ遷移します。

「戻る」ボタンの押下で割り勘計算画面へ遷移します。

#### 4.1. 登録エラー

登録エラー時は、結果登録画面の上部に「登録できませんでした」のエラーメッセージを表示します。

#### 4.2. 戻るボタン

「戻る」ボタンの押下で、割り勘計算画面へ戻ります。

#### 5. 戦歴記録検索

割り勘計算画面の「検索する」ボタンを押下すると、戦歴検索画面へ遷移します。 戦歴検索画面では、以下の項目を入力または選択することで、すべてアンド条件で検索を行います。

|               | GoCoCDa                 |
|---------------|-------------------------|
| 自分側の人数        | 1: 1~99の設備を入力           |
| 相手側の人数        | : 1~99の数値を入力            |
|               | 支払いの割合                  |
| 0 50:50 60:40 | 70:30 80:20 90:10 100:0 |
|               | 合コン戦歴                   |
| () 大成功 ()     | 成功 ⊘ 普通 💮 失敗 💮 大失敗      |
|               | 検索                      |
|               |                         |
|               |                         |

- 自分側の人数
- 相手側の人数
- 支払いの割合「50:50」「60:40」「70:30」「80:20」「90:10」「100:0」のチ エックボックスより選択(最初は「50:50」を選択)
- 合コンの戦歴「大成功」「成功」「普通」「失敗」「大失敗」をチェックボックスより 選択(最初は「普通」を選択)

「検索」ボタンを押下することで、該当するデータを表形式で出力します。

|   | 14             |            |           |                |                   | GeCeCha    |                 |          |                            |
|---|----------------|------------|-----------|----------------|-------------------|------------|-----------------|----------|----------------------------|
| - | 800            |            |           |                |                   |            |                 |          |                            |
|   |                |            |           |                | 自分的の人間            | i i-mobile |                 |          |                            |
|   |                |            |           |                | 相关的公人的            | -          | 1.6             |          |                            |
|   |                |            |           |                |                   | REAMOND    |                 |          |                            |
|   |                |            |           | 0 50           | 50 🔵 60.40        | 70:30 80:2 | 0 00.10 0 10    | 0.0      |                            |
|   |                |            |           |                |                   | 011-00     |                 |          |                            |
|   |                |            |           | 1              |                   | ED O HA    |                 |          |                            |
|   |                |            |           |                | Contract Contract |            |                 |          |                            |
|   |                |            |           |                |                   | 412        |                 |          |                            |
|   |                |            |           |                |                   |            |                 |          |                            |
|   |                |            |           |                |                   |            |                 |          | Approx 1.0.01 med          |
| 1 | 1048           | 日分前入<br>数  | 相手供人<br>数 | 8118<br>10     | #364.88<br>@      | 自分表出版<br>人 | 相手例直接/<br>人     | **       | 64                         |
| 8 | 2021-05-<br>28 | 63.        | 6.4,      | .60,000<br>11] | 50.00             | 5.000/5    | 6,00011         | 11.0     | シリが単なる飲み食になったので、飲り湯        |
|   | 2021-08-<br>10 | 5.1.       | 8.5       | 50,000<br>M    | 100.0             | 12,000/5   | 071             | 216      | かわいい子ばかりで、最おごりでもおおく<br>がくる |
|   | 2020-05-<br>20 | 34         | 23        | 50,000<br>79   | 50.50             | 8.00071    | 5.00071         | **       | お広は次回も見えるたち                |
|   | 2020-02-<br>26 | 6.5.       | 84.       | .60,000<br>Pl  | 100.0             | 13,00019   | 0 <sup>19</sup> | 大郎<br>33 |                            |
|   | 2020-01-       | <b>5</b> λ | 53.       | 60,000         | 50:50             | 5.000FI    | 6,00019         | 88       |                            |

出力項目は以下のとおりです。5件ずつ表示し、それ以上の場合はページングする機能を持っています。

- 「修正」ボタン
  - ▶ チェックボックスが選択されると表示され、選択されていないと表示されません。
- チェックボックス
  - チェックボックスは1つしか選択できません
- 日時
- 自分側の人数
- 相手側の人数
- 合計金額
- 支払いの割合
- 自分側の金額/人
- 相手側の金額/人

- 合コンの戦歴
- 備考

「戻る」ボタンの押下で、割り勘計算画面へ遷移します。

### 5.1. データの修正

チェックボックスで行を選択し、「修正」ボタンを押下すると「5合コン記録」へ遷移し、修 正を行うことができます。

#### 6. エラーチェック

各画面のエラーチェックは以下となります。

#### 6.1. 新規登録画面

- 「ID」「パスワード」「確認用パスワード」共に半角英数字と指定された文字数を超え る場合は、フォーカスアウトでエラーチェックがされます。
- 「パスワード」と「確認用パスワード」に同じ文字列が入力されていないと「パスワードと確認用パスワードが異なります」とエラー表示されます。
- 既に登録されている ID を登録しようとした場合、「登録済みの ID です。別の ID を登録 願います」とエラー表示されます。
- ジャス PayID がジャス Pay 認証側で認証されなかった場合、「ジャス PayID が登録され ていません。」のエラー表示がされます。

### 6.2. ログイン画面

- 「ID」「パスワード」に範囲外の文字数、文字が入力されるとフォーカスアウトでエラ ーチェックがされます。
- 登録されていない ID・パスワードの場合を入力して、「ログイン」ボタンを押下すると、「ID またはパスワードが登録されていないか、一致していません。」のエラー表示がされます。

#### 6.3. 割り勘計算画面

- 「自分側の人数」に 1~99 の数値が入力されていない場合、フォーカスアウトでエラーチ ェックがされます。
- 「相手側の人数」に 1~99 の数値が入力されていない場合、フォーカスアウトでエラーチ ェックがされます。
- 「金額」に 1~9999999 の数値が入力されていない場合、フォーカスアウトでエラーチェックがされます。

#### 6.4. 戦歴登録画面

- 備考欄に 140 文字以上を入力すると、フォーカスアウト時にエラーチェックがされます。
- 「登録」ボタンを押下し、正常にデータベースに登録できなかった場合、「登録できま せんでした。」の表示がされます。

## 6.5. 戦歴検索画面

- 「自分側の人数」に入力があった場合、1~99 の数値以外は、フォーカスアウトでエラー チェックがされます。
- 「相手側の人数」に入力があった場合、1~99の数値以外は、フォーカスアウトでエラー チェックがされます。

#### 7. 動作環境

Web ブラウザにて動作します。詳細は、以下となります。

## 7.1. モバイル環境

- ・iOS8 以降
- ・Android 4.4.4 以降の WebView や Chrome ブラウザ

「2.2 ブラウザ環境」のブラウザが動作する環境

#### 7.2. ブラウザ環境

- ・最新版の Safari ブラウザ
- ・最新版の Chrome ブラウザ
- ・最新版の Edge ブラウザ
- ・最新版の Firefox ブラウザ
- ・IE11以上、Windows Phone 10以上
  - ・Set/Map/WeakMapのPolyfill が必要です
  - ・MutationObserver の Polyfill が必要です
  - ・ Promise の Polyfill が必要です
  - ・CustomEvent の Polyfill が必要です
  - ・Element.prototype.classListのPolyfillが必要です
  - ・Element.prototype.removeのPolyfillが必要です

※最新の HTML5 標準をサポートするための Polyfill があること